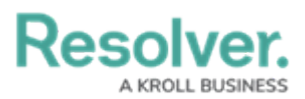

# **Edit or Delete Zones or Teams**

Last Modified on 10/01/2019 3:04 pm EDT

## To edit an operational zone, work zone, and/or team:

- 1. Click Settings > 🙀 Work Zones & Teams.
- 2. Click an operational zone to select it.
- 3. Make your changes to the operational zone, work zone, or team as needed.

### To delete an operational zone:

- 1. Click Settings > 👪 Work Zones & Teams.
- 2. Click an operational zone in the pane to the left.
- Click the **t** icon next to operational zone.
- 4. Click **Yes** to confirm.

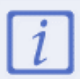

Operational zones **cannot** be deleted if they're associated with an active dispatch.

#### To delete a work zone:

- 1. Click Settings > Work Zones & Teams.
- 2. Click the operational zone where the work zone is saved in the pane to the left.
- 3. Click a work zone in the Work Zones section.
- 4. Click the 👕 icon next to the zone name.
- 5. Click Yes to confirm.

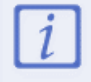

Work zones **cannot** be deleted if there are any active dispatches or teams assigned to that work zone.

### To delete a team:

- 1. Click Settings > Work Zones & Teams.
- 2. Click the operational zone where the team is saved in the pane to the left.

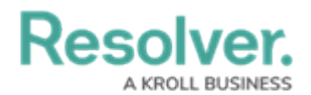

- 3. Click a team in the **Teams** section.
- 4. Click the  $\mathbf{T}$  icon next to the team name.
- 5. Click **Yes** to confirm.

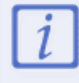

Teams **cannot** be deleted if an on-duty officer is on that team.